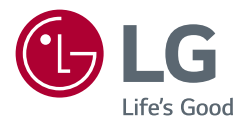

# MANUALE DELL'UTENTE LG UltraGear<sup>™</sup> Gaming Monitor (MONITOR LED\*)

\* Il Monitor LED LG include uno schermo LCD con retroilluminazione LED. Leggere attentamente il presente manuale prima

di utilizzare l'apparecchio e conservarlo come riferimento futuro.

27GN800 27GN800P

www.lg.com

Copyright © 2019 LG Electronics Inc. Tutti i diritti riservati.

### SOMMARIO

| LICENZA | 3 |
|---------|---|
|---------|---|

#### INFORMAZIONI AVVISO SOFTWARE OPEN SOURCE......4

#### **MONTAGGIO E PREPARAZIONE 4**

- Driver e software supportati......5
- Descrizione del prodotto e dei pulsanti......5 Come usare il tasto del joystick
- Installazione sopra un tavolo
- Regolazione dell'angolazione
- Sistemazione dei cavi
- Uso del blocco Kensington
- Installazione della piastra di montaggio a parete

Installazione su una parete

#### UTILIZZO DEL MONITOR ...... 13

- Collegamento a un PC ......14

Collegamento HDMI

- Connessione DisplayPort
- Collegamento di periferiche......15 Collegamento di cuffie
- Aggiornamento dello software tramite USB......16

#### IMPOSTAZIONI UTENTE ...... 17

- Attivazione del menu principale......17 Funzioni del menu principale
- Impostazioni del menu

#### **RISOLUZIONE DEI PROBLEMI. 30**

#### **SPECIFICHE DEL PRODOTTO .. 33**

### LICENZA

Ciascun modello dispone di licenze differenti. Per ulteriori informazioni sulle licenze, visitare il sito Web all'indirizzo www.lg.com.

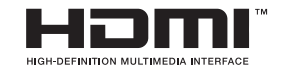

I termini HDMI e HDMI High-Definition Multimedia Interface e il logo HDMI sono marchi o marchi registrati di HDMI Licensing Administrator, Inc. negli Stati Uniti e in altri paesi.

# INFORMAZIONI AVVISO SOFTWARE OPEN SOURCE

Per ottenere il codice sorgente contenuto in questo prodotto secondo quanto consentito dalle licenze GPL, LGPL, MPL e altre licenze Open Source, visitare *http://opensource.lge.com*.

In aggiunta al codice sorgente, sono disponibili per il download tutti i termini di licenza, le esclusioni di responsabilità e le relative note di copyright.

LG Electronics fornirà anche il codice open source su CD-ROM su richiesta tramite e-mail all'indirizzo *opensource@lge.com* addebitando il costo delle spese di distribuzione (ad esempio il costo di supporti, spedizione e gestione).

L'offerta è valida per un periodo di tre anni a partire dalla nostra ultima spedizione di questo prodotto. L'offerta è valida per gli utenti che avranno ricevuto queste informazioni.

# **MONTAGGIO E PREPARAZIONE**

# 

- Per garantire la sicurezza e le prestazioni del prodotto, utilizzare sempre componenti originali LG.
- Danni o lesioni provocati da componenti non originali non sono coperti dalla garanzia del prodotto.
- · Si consiglia di utilizzare i componenti forniti.
- Se si utilizzano cavi generici non certificati da LG, è possibile che la schermata non venga visualizzata o che le immagini siano disturbate.
- · Le illustrazioni riportate in questo documento raffigurano procedure standard che

potrebbero variare rispetto a quelle per il prodotto specifico.

- Non applicare sostanze estranee (oli, lubrificanti, ecc.) ad alcuna parte delle viti durante l'assemblaggio del prodotto. (In caso contrario, si rischia che il prodotto venga danneggiato.)
- Non stringere eccessivamente le viti, altrimenti il monitor potrebbe riportare danni. Non coperti dalla garanzia del prodotto.
- Non capovolgere il monitor sorreggendolo dalla base. Altrimenti Il monitor potrebbe staccarsi dal supporto e provocare lesioni personali.
- Per sollevare o spostare il monitor, non toccare lo schermo. La pressione esercitata sullo schermo del monitor potrebbe danneggiarlo.
- Per il moto ontoso sull'aspetto, diverso dal metodo generale di rivestimento, si applica ai materiali luccicanti nelle materie prime. Con l'aspetto non-pelato, ha buona durata. Utilizzalo con fiducia perché non c'è niente problema.

- I componenti possono essere diversi da quelli illustrati in questo documento.
- Allo scopo di migliorare le prestazioni del prodotto, tutte le informazioni e le specifiche contenute in questo manuale sono soggette a modifica senza preavviso.
- Per acquistare accessori opzionali, recarsi in un punto vendita di prodotti elettronici, visitare un sito di vendita online o contattare il rivenditore presso il quale è stato acquistato il prodotto.
- · Il cavo di alimentazione fornito può variare a seconda dell'area.

### Driver e software supportati

Puoi scaricare e installare la versione più recente dal sito web di LGE (www.lg.com).

| Driver e software supportati | Priorità di installazione |
|------------------------------|---------------------------|
| Driver del monitor           | Consigliato               |
| OnScreen Control             | Consigliato               |

### Descrizione del prodotto e dei pulsanti

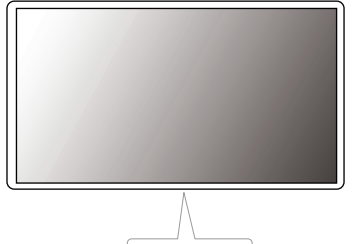

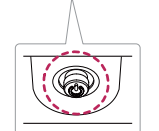

Tasto del Joystick

#### Come usare il tasto del joystick

Per controllare facilmente le funzioni del monitor, premere il tasto del joystick o muoverlo con il dito verso destra/sinistra.

#### Funzioni di base

|   | Ċ                                                                                                    | Accensione                                        | Premere il tasto del joystick con il<br>dito per accendere il monitor.                                                  |
|---|----------------------------------------------------------------------------------------------------|---------------------------------------------------|----------------------------------------------------------------------------------------------------|
| Î |                                                                                                    | Spegnimento                                       | Tenere premuto il tasto del joystick<br>con il dito per spegnere il monitor.                                            |
|   | ▶</th <th>Controllo<br/>volume</th> <th>Per controllare il volume, muovere<br/>il tasto del joystick verso sinistra/<br/>destra.</th> | Controllo<br>volume                               | Per controllare il volume, muovere<br>il tasto del joystick verso sinistra/<br>destra.                                  |
|   | ▲/▼                                                                                                    | Controllo<br>della<br>luminosità<br>dello schermo | È possibile controllare la luminosità<br>dello schermo muovendo il tasto del<br>joystick verso l'alto o verso il basso. |

#### Come spostare e sollevare il monitor

Per spostare o sollevare il monitor, attenersi alla seguente procedura onde evitare graffi o danni al prodotto e per trasportarlo in modo sicuro indipendentemente dalla forma e dalla dimensione.

- Prima di spostare il monitor, inserirlo all'interno della confezione originale o di un materiale da imballaggio.
- Prima di sollevare o spostare il monitor, scollegare il cavo di alimentazione e tutti gli altri cavi.
- Afferrare saldamente la parte inferiore e laterale della cornice del monitor. Non afferrarlo dal pannello.

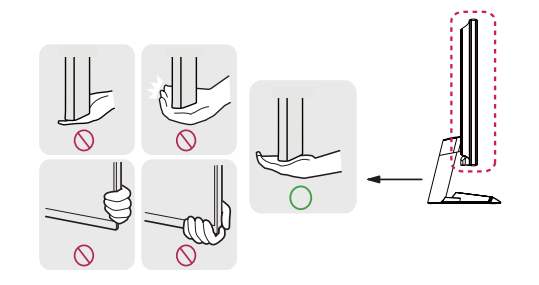

6

# ITALIANO

### 

• Il tasto del joystick è situato nella parte inferiore del monitor.

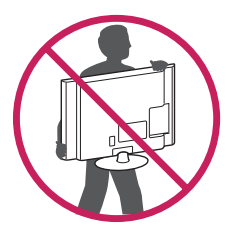

- Nell'afferrare il monitor, non rivolgere lo schermo verso si sé per evitare che si graffi.
- Durante il trasporto, non esporre il monitor a scosse o eccessive vibrazioni.
- Quando si sposta il monitor, mantenerlo in verticale senza ruotarlo o inclinarlo.

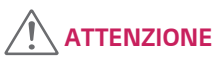

- Per quanto possibile, non toccare lo schermo del monitor.
  - In caso contrario, lo schermo o alcuni pixel utilizzati per creare immagini potrebbero danneggiarsi.

 Se si utilizza il pannello del monitor senza la base del supporto, il relativo pulsante joystick potrebbe determinare l'instabilità o la caduta del monitor, causando danni al monitor o lesioni fisiche alle persone. Inoltre, anche il pulsante joystick potrebbe non funzionare correttamente.

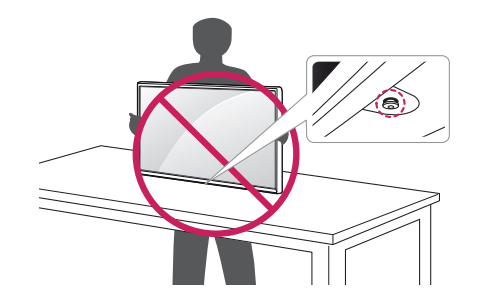

#### Installazione sopra un tavolo

• Sollevare il monitor e posizionarlo sul tavolo in verticale. Per garantire una ventilazione sufficiente, posizionarlo ad almeno 100 mm dalla parete.

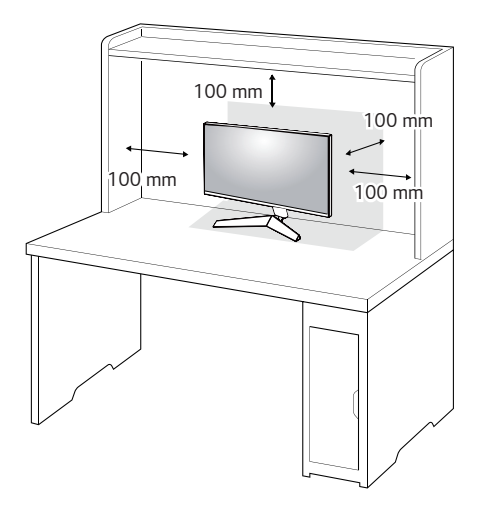

- Scollegare il cavo di alimentazione prima di spostare o installare il monitor, onde evitare il rischio di scosse elettriche.
- Accertarsi di utilizzare il cavo di alimentazione fornito nella confezione del prodotto e collegarlo a una presa di alimentazione con messa a terra.
- Se occorre un altro cavo di alimentazione, contattare il rivenditore locale o il negozio più vicino.

#### Regolazione dell'angolazione

- 1 Posizionare il monitor montato sulla base del supporto in posizione verticale.
- 2 Regolare l'angolazione dello schermo.

L'angolazione dello schermo può essere regolata in avanti e indietro da -5° a 15° per agevolare la visualizzazione.

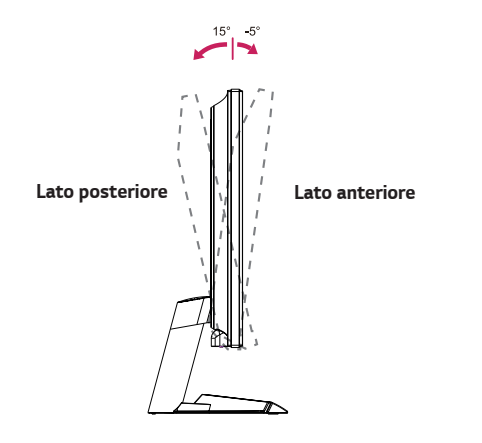

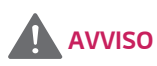

• Per evitare lesioni alle dita durante la regolazione dello schermo, non afferrare la cornice del monitor dalla parte inferiore come mostrato di seguito.

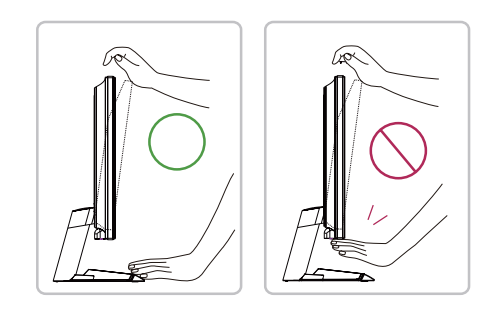

• Fare attenzione a non toccare o premere l'area dello schermo durante la regolazione dell'angolazione del monitor.

Sistemare i cavi utilizzando l'apposita fascetta come indicato nella figura.

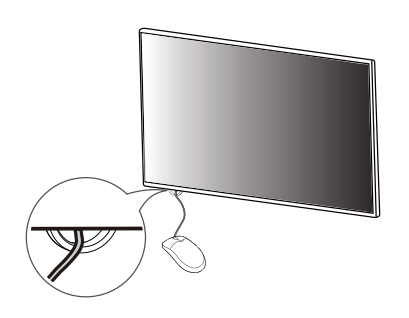

#### Uso del blocco Kensington

Il connettore per il sistema di sicurezza Kensington si trova sulla base del monitor. Per ulteriori informazioni sull'installazione e sull'utilizzo, fare riferimento al manuale utente del blocco Kensington o visitare il sito Web *http://www.kensington.com.* Collegare il monitor a un tavolo utilizzando il cavo del sistema di sicurezza Kensington.

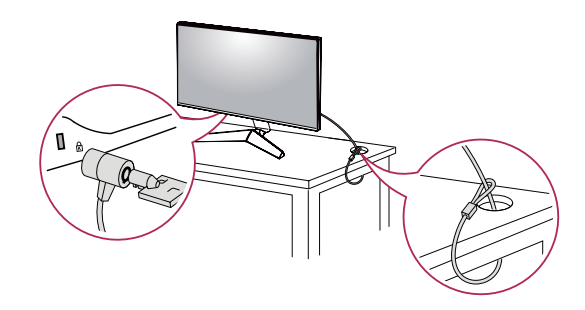

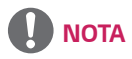

 Il sistema di sicurezza Kensington è un accessorio opzionale. È possibile acquistare accessori opzionali presso la maggior parte dei punti vendita di prodotti elettronici.

#### Installazione della piastra di montaggio a parete

Questo monitor è conforme alle specifiche per la piastra di montaggio a parete o altri dispositivi compatibili.

- 1 Posizionare lo schermo verso il basso. Per proteggere il pannello del monitor (schermo), coprire la superficie con un panno morbido o con l'imbottitura di protezione del monitor fornita in dotazione con il prodotto.
- 2 Rimuovere le quattro viti strette nella parte posteriore del monitor.
- 3 Posizionare la piastra di montaggio a parete sul monitor e allinearla ai fori delle viti.
- 4 Serrare le quattro viti per fissare la piastra al monitor con un cacciavite.

## 

- · La piastra di montaggio a parete viene venduta separatamente.
- Per ulteriori informazioni sull'installazione, consultare la guida all'installazione della piastra di montaggio a parete.
- Fare attenzione a non esercitare una pressione eccessiva durante l'installazione della piastra di montaggio a parete, onde evitare danni allo schermo.

#### Installazione su una parete

Installare il monitor ad almeno 100 mm di distanza dalla parete e lasciare circa 100 mm di spazio su ogni lato per assicurare una ventilazione sufficiente. Contattare il rivenditore per ottenere istruzioni dettagliate sull'installazione. In alternativa, consultare il manuale per l'installazione e la sistemazione della staffa per montaggio a parete inclinabile.

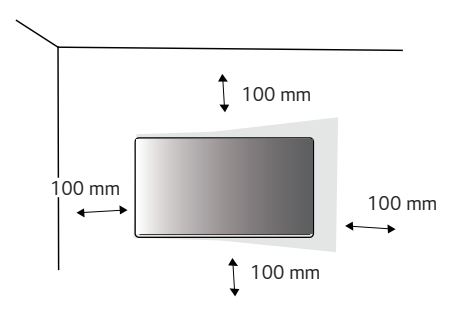

Assicurarsi che la staffa per montaggio a parete sia fissata saldamente al monitor e alla parete.

- 1 Se si utilizzano viti più lunghe rispetto a quelle standard, l'interno del prodotto potrebbe danneggiarsi.
- 2 Una vite non conforme allo standard VESA può danneggiare il prodotto e causare la caduta del monitor. LG Electronics non è responsabile per incidenti dovuti all'utilizzo di viti non standard.

| Montaggio a parete (mm)        | 100 x 100 |
|--------------------------------|-----------|
| Viti standard                  | M4 x L10  |
| Numero di viti                 | 4         |
| Piastra per montaggio a parete | LSW 149   |
| (facoltativa)                  |           |
|                                |           |

# 

- Utilizzare le viti specificate dagli standard VESA.
- Il kit per il montaggio a parete include la guida all'installazione e tutti i componenti necessari.
- La staffa per montaggio a parete è un accessorio opzionale. È possibile acquistare
   accessori opzionali presso il rivenditore locale di fiducia.
- La lunghezza della vite potrebbe essere diversa per ciascuna staffa per montaggio a parete. Accertarsi di utilizzare la lunghezza appropriata.
- Per ulteriori informazioni, consultare il manuale utente per la staffa per montaggio a parete.

- Scollegare il cavo di alimentazione prima di spostare o installare il monitor per evitare scosse elettriche.
- L'installazione del monitor al soffitto o a una parete inclinata potrebbe causare la caduta del monitor e conseguenti lesioni. Utilizzare un supporto per montaggio a parete autorizzato da LG e contattare il rivenditore locale o il personale qualificato.
- Un serraggio eccessivo delle viti potrebbe causare danni al monitor. I danni derivanti da questa operazione non sono coperti dalla garanzia del prodotto.

- Utilizzare la staffa per montaggio a parete e viti conformi allo standard VESA. I danni causati dall'utilizzo o dall'impiego errato di componenti non appropriati non sono coperti dalla garanzia del prodotto.
- Se misurata dal retro del monitor, la lunghezza di ciascuna vite installata non deve essere superiore a 8 mm.

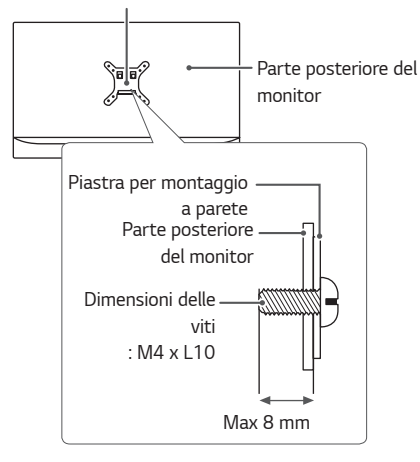

Piastra per montaggio a parete

# UTILIZZO DEL MONITOR

• Le illustrazioni in questo manuale possono differire dal prodotto reale. Premere il tasto del joystick, passare a **Menù**  $\rightarrow$  **Ingresso**, quindi selezionare l'opzione di ingresso.

### 

- Non esercitare pressione sullo schermo per un periodo di tempo prolungato. In caso contrario, le immagini potrebbero risultare distorte.
- Non lasciare un'immagine fissa visualizzata sullo schermo per un periodo di tempo prolungato. In caso contrario, potrebbe verificarsi il mantenimento dell'immagine. Se possibile, utilizzare un salvaschermo.

- Quando si collega il cavo di alimentazione alla presa, utilizzare una presa multipla (3 fori) con messa a terra o una presa di alimentazione con messa a terra.
- Il monitor potrebbe produrre uno sfarfallio quando viene acceso in un ambiente a basse temperature. Si tratta di un effetto normale.
- Sullo schermo potrebbero comparire puntini di colore rosso, verde o blu. Si tratta di un effetto normale.

### Collegamento a un PC

- · Questo monitor supporta la funzione \*Plug and Play.
- \* Plug and Play: funzione che consente di aggiungere un dispositivo al computer senza la necessità di eseguire alcuna riconfigurazione o installazione manuale dei driver.

#### Collegamento HDMI

Consente la trasmissione dei segnali digitali audio e video dal PC al monitor.

### 

- L'uso di un cavo da DVI a HDMI o da DP (DisplayPort) a HDMI potrebbe causare problemi di compatibilità.
- Utilizzare un cavo certificato con il logo HDMI. In caso contrario, lo schermo potrebbe non visualizzare l'immagine o esserci problemi di collegamento.
- Tipi di cavi HDMI consigliati
- Cavo HDMI<sup>®</sup>/<sup>TM</sup> ad alta velocità
- Cavo  $\mathsf{HDMI}^{\otimes}/^{\mathsf{TM}}$  ad alta velocità con Ethernet

#### Connessione DisplayPort

Consente la trasmissione dei segnali digitali audio e video dal PC al monitor.

- A seconda della versione DP (DisplayPort) del PC potrebbe non essere presente alcuna uscita video o audio.
- Se si utilizza una scheda grafica con uscita Mini DisplayPort, usare un cavo da Mini DP a DP (da Mini DisplayPort a DisplayPort) o di un tipo che supporti DisplayPort 1.4. (Accessori venduti separatamente)

### Collegamento a dispositivi AV

#### Collegamento HDMI

Un cavo HDMI trasmette segnali audio e video digitali da un dispositivo AV al monitor.

# 

- L'uso di un cavo da DVI a HDMI o da DP (DisplayPort) a HDMI potrebbe causare problemi di compatibilità.
- Utilizzare un cavo certificato con il logo HDMI. In caso contrario, lo schermo potrebbe non visualizzare l'immagine o esserci problemi di collegamento.
- Tipi di cavi HDMI consigliati
  - Cavo HDMI  $^{\ensuremath{\text{m}}\xspace}/^{\ensuremath{\text{TM}}\xspace}$  ad alta velocità
  - Cavo  $\mathsf{HDMI}^{\circledast}/^{\mathsf{TM}}$  ad alta velocità con Ethernet

### Collegamento di periferiche

#### Collegamento di cuffie

Collegare le periferiche al monitor tramite la porta delle cuffie.

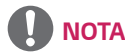

- I dispositivi periferici vengono venduti separatamente.
- Se si utilizzano auricolari con connettore Ad angolo retto, potrebbero verificarsi problemi di collegamento con un altro dispositivo esterno al monitor. È pertanto consigliabile utilizzare auricolari con connettore Dritto.

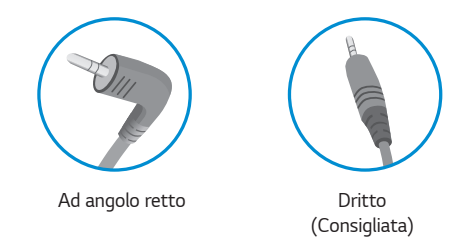

• A seconda delle impostazioni audio del PC e del dispositivo esterno, le funzioni relative alle cuffie e all'altoparlante possono essere limitate.

### Aggiornamento dello software tramite USB

1 Togliere il coperchio o la lamiera quando usare la porta USB (

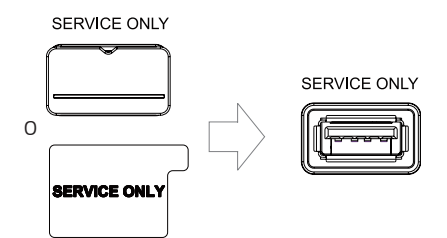

- 2 Quando lo schermo del monitore funziona normalmente, inserire il dispositivo di memorizzazione USB che contiene l'aggiornamento di software nella porta USB SERVICE ONIY
- 3 Quando il messaggio dell'aggiornamento di software appare, scegliere OK per iniziare l'aggiornamento.
- 4 Il tuo monitore si sarà spento e acceso ancora automaticamente dopo finire l'aggiornamento di software.

## 

- La porta USB si può usare solo per l'aggiornamento di software.
- Usare solo i dispositivi di memorizzazione formattati con i file system FAT, FAT32 o NTFS forniti dallo Windows.
- I dispositivi di memorizzazione con un programma riconoscimento automatico incorporato o i loro driver potrebbero non funzionare.
- Alcuni dispositivi di memorizzazione potrebbero non funzionare or potrebbero funzionare impropriamente.
- Non spegnere il monitore o togliere il tuo dispositivo di memorizzazione mentre l'aggiornamento è in corso.
- L'archivio d'aggiornamento sarà ubicato nella cartella LG\_MNT sotto il directory radice del dispositivo di memorizzazione USB.
- Puoi scaricare l'archivio d'aggiornamento dal sito web LGE. (Disponibile solo su alcuni modelli.)

% Per una guida dettagliata, si rimanda al sito web LGE fornito con l'archivio d'aggiornamento.

# IMPOSTAZIONI UTENTE

# Attivazione del menu principale

- 1 Premere il tasto del joystick sul retro del monitor.
- Muovere il joystick verso l'alto o verso il basso (
   ▲ / ▼) e verso sinistra o destra (◄ / ►) per impostare le opzioni.
- 3 Premere nuovamente il tasto del joystick per uscire dal menu principale.

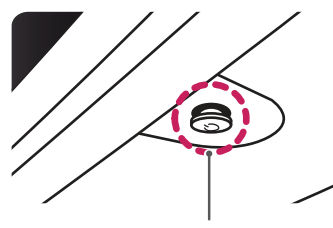

Tasto del joystick

| Tasto | Stato del menu |                                | Descrizione                                                                                                    |  |  |
|-------|----------------|--------------------------------|----------------------------------------------------------------------------------------------------|--|--|
|       | Menu p         | rincipale disattivato          | Consente di attivare il menu principale.                                                                                                    |  |  |
|       | Menu p         | rincipale attivato             | Consente di uscire dal menu principale.<br>(Tenere premuto il tasto per spegnere il monitor: è possibile<br>disattivare il monitor in questo modo in qualsiasi momento,<br>anche quando l'OSD è attivato) |  |  |
|       |                | Menu principale<br>disattivato | Consente di monitorare il livello del volume.                                                                                                    |  |  |
|       |                | Menu principale<br>attivato    | Consente di accedere alla funzione <b>Ingresso</b> .                                                                                                    |  |  |
|       |                | Menu principale<br>disattivato | Consente di monitorare il livello del volume.                                                                                                    |  |  |
|       |                | Menu principale<br>attivato    | Consente di accedere alle funzioni del <b>Menù</b> .                                                                                                    |  |  |
|       |                | Menu principale<br>disattivato | Consente di regolare il livello di luminosità.                                                                                                    |  |  |
|       |                | Menu principale<br>attivato    | Consente di spegnere il monitor.                                                                                                    |  |  |
|       | ▼              | Menu principale<br>disattivato | Consente di regolare il livello di luminosità.                                                                                                    |  |  |
|       |                | Menu principale<br>attivato    | Consente di accedere alla funzione <b>Modalità Gioco</b> .                                                                                                    |  |  |

#### Funzioni del menu principale

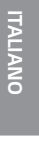

# Spegnimento Spegnimento Uscita Menù Modalità Gioco

| Menu principale | Descrizione                                              |  |  |  |  |  |
|-----------------|----------------------------------------------------------|--|--|--|--|--|
| Ingresso        | Consente di impostare la modalità di ingresso.           |  |  |  |  |  |
| Spegnimento     | onsente di spegnere il monitor.                          |  |  |  |  |  |
| Menù            | Consente di configurare le impostazioni dello schermo.   |  |  |  |  |  |
| Modalità Gioco  | Consente di impostare la modalità di gioco per i giochi. |  |  |  |  |  |
| Uscita          | Consente di uscire dal Menù principale.                  |  |  |  |  |  |

#### Impostazioni utente

#### Impostazioni del menu

- 1 Per visualizzare il Menù OSD, premere il tasto del joystick nella parte inferiore del monitor e quindi accedere al Menù.
- 2 Configurare le opzioni muovendo il joystick verso l'altro o verso il basso e verso destra o sinistra.
- 3 Per tornare al menù superiore o impostare altre voci, muovere il joystick verso ◀ o premere (傲).
- 4 Se si desidera uscire dal menù OSD, muovere il joystick verso **4**.

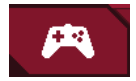

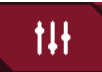

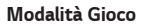

Regolazione Gioco

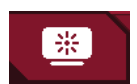

Regolazione immagine

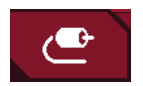

Ingresso

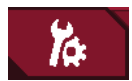

Generale

| Modalità | Gioco | sul | segnale | di | SDR | (Non-HDR). |
|----------|-------|-----|---------|----|-----|------------|
|          |       |     |         |    |     | <hr/>      |

| Menù > Modalità Gioco |                  | Descrizione                                                                                                    |
|-----------------------|------------------|----------------------------------------------------------------------------------------------------|
| Modalità Gioco        | Modalità Gamer 1 | In questa modalità gli utenti possono personalizzare elementi, incluse le opzioni di gioco.                                                                                                    |
|                       | Modalità Gamer 2 | Le modalità immagine <b>Modalità Gamer 1</b> e <b>Modalità Gamer 2</b> consentono di salvare due set di impostazioni personalizzate del<br>display, incluse le opzioni di configurazione di gioco. |
|                       | FPS              | Questa modalità è impostata per i giochi FPS.                                                                                                    |
|                       | RTS              | Questa modalità è ottimizzata per i giochi RTS.                                                                                                    |
|                       | Vivido           | Aumentare il contrasto, la luminosità e la nitidezza per visualizzare immagini vivide.                                                                                                    |
|                       | Lettura          | Consente di ottimizzare lo schermo per la visualizzazione di documenti. È possibile illuminare lo schermo nel menu OSD.                                                                            |
|                       | Effetto HDR      | Ottimizzare lo schermo per la gamma dinamica elevata.                                                                                                    |

Modalità Gioco sul segnale di HDR.

| Menù > Modalità Gioco |                                                                                                    | Descrizione                                                                                                    |  |  |  |
|-----------------------|----------------------------------------------------------------------------------------------------|----------------------------------------------------------------------------------------------------|--|--|--|
|                       | Modalità Gamer 1                                                                                                    | In questa modalità gli utenti possono personalizzare elementi, incluse le opzioni di gioco.                                                                                                    |  |  |  |
|                       | Modalità Gamer 2                                                                                                    | Le modalità immagine <b>Modalità Gamer 1</b> e <b>Modalità Gamer 2</b> consentono di salvare due set di impostazioni personalizzate del display, incluse le opzioni di configurazione di gioco.                                                                                                    |  |  |  |
|                       | FPS                                                                                                    | Questa modalità è impostata per i giochi FPS.È adatto per giochi FPS con ambienti molto scuri.                                                                                                    |  |  |  |
|                       | RTS                                                                                                    | Questa modalità è ottimizzata per i giochi RTS.                                                                                                    |  |  |  |
| Modalità Gioco        | Vivido                                                                                                    | Ottimizzato lo schermo per i colori vivaci.                                                                                                    |  |  |  |
|                       | <ul> <li>NOTA</li> <li>Dipende dalle imposta<br/>Spento di HDR dello V</li> <li>Quando la funzionalità<br/>spento dell'alimentaz</li> </ul> | azioni dell'OS Windows 10, può darsi che i contenuti di HDR non si opera correttamente. Controllare l'impostazione dell'Acceso /<br>Nindows.<br>à HDR si è accesso, le qualità di caratteri o di immagini potrebbero essere mediocri secondo la prestazione della scheda grafica.<br>à HDR si è accesa, possono presentarsi i tremoli o le fenditure dello schermo quando cambiare input del monitore o l'acceso /<br>ione secondo la prestazione della scheda grafica. |  |  |  |

| Menù > Regolazione Gioco |                          | Descrizione                                                                                            |                                                                                                    |  |  |  |
|--------------------------|--------------------------|----------------------------------------------------------------------------------------------------|----------------------------------------------------------------------------------------------------|--|--|--|
|                          |                          | Acceso                                                                                                 | La modalità che ridurre al minimo il mosso i video in rapida evoluzione. Per valorizzare al massimo questa fu<br>seleziona 2.560 x 1.440 @ 120Hz/144Hz prima di attivare <b>Motion Blur Reduction</b> .<br>Questa funzione è disponibile per le frequenze verticali seguenti: (120Hz,144Hz)                                               |  |  |  |
| Regolazione Gioco        | Motion Blur<br>Reduction | Spento                                                                                                 | Disattivare la modalità Motion Blur Reduction.                                                                                                    |  |  |  |
|                          |                          | NOTA     Per ridurre il r     Le caratteristi     Questa funzio     Si raccomanda     Scintillio può a | nosso, la luminosità si è ridotta con il controllo retroilluminazione.<br>che <b>Motion Blur Reduction</b> e <b>FreeSync</b> non si possono attivare contemporaneamente.<br>nalità è ottimizzata per i giochi.<br>a di spegnerla quando non usi la funzionalità di gioco.<br>avvenire durante l'operazione <b>Motion Blur Reduction</b> . |  |  |  |

| di uscita. |  |
|------------|--|
|            |  |
|            |  |

|                   |                            | Fornisce immagini naturali e continue sincronizzando la frequenza verticale del segnale di ingresso con quella del segnale di uscita.                                                                                                    |                                   |  |  |
|-------------------|----------------------------|----------------------------------------------------------------------------------------------------|-----------------------------------|--|--|
| Regolazione Gioco | Adaptive-Sync              | ATTENZIONE  • Nell'input HDMI, il nome di menu si visualizza come il nome d'AMD FreeSync Tier certificato invece di Adaptive-Sync. (FreeSync / FreeSync Premium / FreeSync Premium Pro)  • Interfaccia supportata: DisplayPort (G-SYNC, FreeSync Premium), HDMI (FreeSync Premium).  • La scheda grafica supportata: Occorre una scheda grafica che supporta il G-SYNC del NVIDIA o FreeSync dell'AMD.  • Versione supportata: Accertarsi di aggiornare la scheda grafica al driver ultimissimo.  • Per mangiori informazioni o requisiti foro riferimento al cito web di NVIDIA (unun quidia com) e al site web di AMD (unun quid com) |                                   |  |  |
|                   |                            | Acceso                                                                                                    | Funzione Adaptive-Sync attivata.  |  |  |
|                   |                            | Spento                                                                                                    | Spento Spegnere il Adaptive-Sync. |  |  |
|                   | Stabilizzatore del<br>Nero | rollare il contrasto del nero per una migliore visibilità delle scene più scure.<br>è possibile distinguere con facilità gli oggetti su schermate di gioco scure.                                                                                                    |                                   |  |  |

|                   |                         | Consente di impostare un tempo di risposta per le immagini visualizzate in base alla velocità della schermata.<br>In un ambiente normale, si consiglia di utilizzare l'opzione <b>Veloce</b> .<br>Per un rapido movimento delle immagini, si consiglia di utilizzare l'opzione <b>Piú Veloce</b> .<br>Una volta si scelga la <b>Modalità Più Rapida</b> , <b>Mossa</b> può avvenire sui contenuti.              |                                                                          |  |
|-------------------|-------------------------|----------------------------------------------------------------------------------------------------|--------------------------------------------------------------------------|--|
|                   | Tempo di risposta       | Piú Veloce                                                                                                    | Consente di impostare il tempo di risposta su Piú Veloce.                |  |
|                   |                         | Veloce                                                                                                    | Consente di impostare il tempo di risposta su Veloce.                    |  |
| Developing Circle | Regolazione Gioco Spent |                                                                                                    | Consente di impostare il tempo di risposta su Normale.                   |  |
| Regolazione Gioco |                         |                                                                                                    | Non verrà utilizzata la funzione di miglioramento dei tempi di risposta. |  |
|                   | Cross Hair              | La funzione Cross Hair visualizza un mirino al centro dello schermo per i giochi FPS (First Person Shooter). Gli utenti pos<br>selezionare il cross hair maggiormente adatto al loro ambiente di gioco tra quattro differenti cross hair.<br>• Quando il monitor è spento o entra in modalità di risparmio energetico, la funzione Cross Hair viene automaticamente<br>Vuoi resettare le tue impostazioni Game? |                                                                          |  |
|                   |                         |                                                                                                    |                                                                          |  |
|                   | Reset Modalità<br>Game  | No                                                                                                    | Consente di annullare la selezione.                                      |  |
|                   |                         | Si                                                                                                    | Consente il ripristino delle impostazioni predefinite.                   |  |

| Menù > Regolazione immagine |                                                  | Descrizione                                                                                                 |                                                                                                    |
|-----------------------------|--------------------------------------------------|----------------------------------------------------------------------------------------------------|----------------------------------------------------------------------------------------------------|
|                             | Luminosità Regolare la luminosità dello schermo. |                                                                                                    | osità dello schermo.                                                                                                    |
|                             | Contrasto                                        | Regolare la contra                                                                                          | asto dello schermo.                                                                                                    |
|                             | Nitidezza                                        | Consente di regolare la nitidezza dello schermo.                                                            |                                                                                                    |
|                             | Gamma                                            | Modalità 1,<br>Modalità 2,<br>Modalità 3                                                                    | Più alto è il valore gamma, più scura diventa l'immagine. Allo stesso modo, più basso è il valore gamma, più chiara diventa l'immagine.                                                       |
|                             |                                                  | Modalità 4                                                                                                  | Se non hai bisogno di regolare le impostazioni di gamma, scegli il Modalità 4.                                                                                                    |
| Pagalaziana                 |                                                  | Utente                                                                                                    | Consente di personalizzarlo in rosso, verde o blu.                                                                                                    |
| immagine                    | Temp. Colore                                     | Caldo                                                                                                    | Consente di impostare il colore dello schermo su un tono rossastro.                                                                                                    |
|                             |                                                  | Medio                                                                                                    | Consente di impostare il colore dello schermo su un tono tra il rosso e il blu.                                                                                                    |
|                             |                                                  | Freddo                                                                                                    | Consente di impostare il colore dello schermo su un tono bluastro.                                                                                                    |
|                             |                                                  | Manuale                                                                                                    | L'utente può perfezionare la temperatura di colore.                                                                                                    |
| R                           | R/G/B                                            | È possibile personalizzare il colore delle immagini utilizzando i colori <b>Rosso, Verde</b> e <b>Blu</b> . |                                                                                                    |
|                             |                                                  | Consente di regolare il colore e la saturazione dei sei colori e di salvare le impostazioni.                |                                                                                                    |
|                             | Sei Colori                                       | Tonalitá                                                                                                    | Consente di regolare la tonalità dei colori dello schermo.                                                                                                    |
|                             |                                                  | Saturazione                                                                                                 | Consente di regolare la saturazione dei colori dello schermo. Più basso è il valore, meno saturi e luminosi risulteranno i colori. Più alto è il valore, più saturi e scuri saranno i colori. |

|                                                 | Livello Nero        | Consente di impostare il livello di offset (solo per HDMI).<br>• Offset: in riferimento a un segnale video, si tratta del colore più scuro che il monitor può visualizzare. |                                                                                                    |  |
|-------------------------------------------------|---------------------|----------------------------------------------------------------------------------------------------|----------------------------------------------------------------------------------------------------|--|
|                                                 |                     | Alto                                                                                                    | Mantenere il rapporto di contrasto attuale dello schermo.                                                   |  |
| Regolazione<br>immagine DFC<br>Ripristino immag |                     | Basso                                                                                                    | Riduce i livelli di nero e aumenta i livelli di bianco dal rapporto<br>di contrasto corrente dello schermo. |  |
|                                                 | DFC                 | Acceso                                                                                                    | Consente di regolare la luminosità in modo automatico in base allo schermo.                                 |  |
|                                                 |                     | Spento                                                                                                    | Disattiva la funzione <b>DFC</b> .                                                                          |  |
|                                                 | Ripristino immagine | Desideri azzerare le tue impostazioni dell'immagine?                                                                                                    |                                                                                                    |  |
|                                                 |                     | No                                                                                                    | Consente di annullare la selezione.                                                                         |  |
|                                                 |                     | Si                                                                                                    | Consente il ripristino delle impostazioni predefinite.                                                      |  |

| Menù > Ingresso |                    | Descrizione                                                                                                    |                                                                                                    |  |
|-----------------|--------------------|----------------------------------------------------------------------------------------------------|----------------------------------------------------------------------------------------------------|--|
|                 | Elenco ingressi    | Consente di selezionare la modalità di ingresso.                                                                   |                                                                                                    |  |
|                 | Formato            | Consente di regolare il format                                                                                     | o dello schermo.                                                                                              |  |
|                 |                    | Full Wide                                                                                                    | Consente di visualizzare il video a schermo intero, indipendentemente dall'ingresso del segnale video.        |  |
|                 |                    | Originale                                                                                                    | Consente di visualizzare un video in base al formato del segnale video in ingresso.                           |  |
| Ingresso        |                    | <ul> <li>NOTA</li> <li>È possibile che lo schermo a</li> </ul>                                                     | ppaia uguale per le opzioni <b>Full Wide</b> e <b>Originale</b> alla risoluzione consigliata (2.560 x 1.440). |  |
|                 |                    | Quando l'interruttore input si è messo all' <b>Acceso</b> , il visualizzatore cambierà all'input nuovo quando si è |                                                                                                    |  |
|                 | Commutaz. Ingresso | Acceso                                                                                                    | Attivare Commutazione ingresso automatico.                                                                    |  |
|                 |                    | Spento                                                                                                    | Disattivare Commutazione ingresso automatico.                                                                 |  |

| Menù > Generale |                                | Descrizione                                                                                                    |                                                                                                    |  |  |
|-----------------|--------------------------------|----------------------------------------------------------------------------------------------------|----------------------------------------------------------------------------------------------------|--|--|
|                 | Lingua                         | Consente di imp                                                                                                    | Consente di impostare la schermata del menu sulla lingua desiderata.                                                                                                    |  |  |
|                 |                                | Alto                                                                                                    | Consente di risparmiare energia utilizzando la funzione SMART ENERGY SAVING ad alta efficienza.                                                                                                    |  |  |
|                 |                                | Basso                                                                                                    | Consente di risparmiare energia utilizzando la funzione SMART ENERGY SAVING a bassa efficienza.                                                                                                    |  |  |
|                 |                                | Spento                                                                                                    | Consente di disattivare la funzione SMART ENERGY SAVING.                                                                                                    |  |  |
|                 | SMART ENERGY<br>SAVING         | <ul><li>NOTA</li><li>Il valore dei da</li></ul>                                                                                                    | ti sul risparmio energetico può variare in base al pannello e ai fornitori del pannello.                                                                                                    |  |  |
|                 |                                | <ul> <li>Se si seleziona<br/>dal fonte.</li> </ul>                                                                                                    | a l'opzione <b>SMART ENERGY SAVING</b> è <b>Alto</b> o <b>Basso</b> , la luminosità del monitore diventa più basso o più alto dipende                                                                                                    |  |  |
|                 | LED accensione                 | Acceso                                                                                                    | La spia di alimentazione si accende automaticamente.                                                                                                    |  |  |
|                 |                                | Spento                                                                                                    | La spia di alimentazione si spegne.                                                                                                    |  |  |
| Generale        | Standby<br>automatico          | Funzionalità che<br>di tempo. È pose                                                                                                    | consente di disattivare automaticamente il monitor in assenza di movimenti sullo schermo per un determinato periodo<br>sibile impostare un timer per la funzione di spegnimento automatico. ( <b>8 H dopo, 6 H dopo, 4 H dopo</b> e <b>Spento</b> ) |  |  |
|                 |                                | Modalitá compa                                                                                                    | tibilitá HDMI può riconoscere le attrezzature obsolete che non supportino HDMI 2.0.                                                                                                    |  |  |
|                 | Modalitá<br>compatibilitá HDMI | Acceso                                                                                                    | Attivare Modalitá compatibilitá HDMI.                                                                                                    |  |  |
|                 |                                | Spento                                                                                                    | Disattivare Modalitá compatibilitá HDMI.                                                                                                    |  |  |
|                 |                                | <ul> <li>NOTA</li> <li>Se il dispositivo collegato non supporti Modalitá compatibilitá HDMI, lo schermo o il suono non funzionerebbe giustamente.</li> <li>Certe carte grafiche più vecchie non supporterebbero HDMI 2.0, ma puoi scegliere la risoluzione HDMI 2.0 nel panello di controllo della finestra.</li> <li>Questo farebbe lo schermo visualizzare in modo anomalo.</li> </ul> |                                                                                                    |  |  |
|                 | Versione<br>DisplayPort        | Impostare la versione di DisplayPort in modo che corrisponda alla versione del dispositivo esterno collegato(1.4, 1.2 e1.1).<br>Se si desidera utilizzare l'HDR, selezionare la versione DP su 1.4.                                                                                                    |                                                                                                    |  |  |

|          |                                              | Questa caratter                                                                                                    | Questa caratteristica permette di impostare la voce prodotta dal Buzzer quando il tuo monitore è Acceso. |  |
|----------|----------------------------------------------|----------------------------------------------------------------------------------------------------|----------------------------------------------------------------------------------------------------|--|
|          | Buzzer                                       | Acceso                                                                                                    | Attiva il <b>Buzzer</b> del monitor.                                                                     |  |
|          |                                              | Spento                                                                                                    | Disattiva il <b>Buzzer</b> del monitor.                                                                  |  |
|          | Blocco OSD                                   | Questa funzione                                                                                                    | e permette di disattivare la configurazione e la regolazione dei menu.                                   |  |
|          |                                              | Acceso                                                                                                    | Attiva Blocco OSD.                                                                                       |  |
|          |                                              | Spento                                                                                                    | Disattiva <b>Blocco OSD</b> .                                                                            |  |
| Generale |                                              |                                                                                                    |                                                                                                    |  |
|          |                                              | <ul> <li>Tutte le funzioni sono disattivate, ad eccezione di Luminosità, Contrasto in Regolazione immagine, Ingresso, Blocco OSD e<br/>Informazioni in Generale.</li> </ul> |                                                                                                    |  |
|          | Informazioni                                 | Le informazioni della visualizzazione si mostreranno Tempo totale di accensione, Risoluzione.         Desideri azzerare le tue impostazioni?                                |                                                                                                    |  |
|          |                                              |                                                                                                    |                                                                                                    |  |
|          | Reset No Consente di annullare la selezione. |                                                                                                    | Consente di annullare la selezione.                                                                      |  |
|          |                                              | Si Consente il ripristino delle impostazioni predefinite.                                                                                                    |                                                                                                    |  |

# **RISOLUZIONE DEI PROBLEMI**

| 121 |
|-----|
|     |
|     |
| _   |
|     |
|     |
| _   |
|     |
| _   |
|     |
| -   |
|     |

| Nessuna immagine visualizzata sullo schermo.                                                                                                    |                                                                                                    |  |  |
|----------------------------------------------------------------------------------------------------|----------------------------------------------------------------------------------------------------|--|--|
| Il cavo di alimentazione del monitor è collegato?                                                                                                    | Verificare che il cavo di alimentazione sia collegato correttamente alla presa.                                                                                                    |  |  |
| Il LED di alimentazione è acceso?                                                                                                    | Verificare il collegamento del cavo di alimentazione e premere il pulsante di accensione.                                                                                                    |  |  |
| L'alimentazione è accesa e il LED di<br>alimentazione è bianco?                                                                                                    | <ul> <li>Verificare che l'ingresso collegato sia attivato (Menù &gt; Ingresso).</li> </ul>                                                                                                    |  |  |
| Il LED di alimentazione lampeggia?                                                                                                    | <ul> <li>Se il monitor è in modalità risparmio energia, spostare il mouse o premere qualsiasi tasto sulla tastiera per attivare lo schermo.</li> <li>Controllare che il computer sia acceso.</li> </ul>                                                                                                    |  |  |
| Viene visualizzato il messaggio Lo<br>schermo attualmente non è configurato<br>alla risoluzione consigliata. Se non è<br>presente alcun segnale video o sono<br>riscontrati problemi nella qualità delle<br>immagini, fare riferimento al manuale<br>utente.? | <ul> <li>Questa situazione si verifica quando i segnali trasferiti dal PC (scheda grafica) si trovano fuori dalla gamma di frequenza<br/>orizzontale o verticale consigliata del monitor. Consultare la sezione "Specifiche del prodotto" di questo manuale per impostare la<br/>frequenza appropriata.</li> </ul> |  |  |
| Viene visualizzato il messaggio <b>Nessun</b><br><b>segnale</b> ?                                                                                                    | Questa situazione si verifica quando il cavo di segnale tra il PC e il monitor è mancante o scollegato. Controllare il cavo e ricollegarlo.                                                                                                    |  |  |
| È stato installato il driver del display?                                                                                                    | <ul> <li>Assicuratevi di installare il driver dello schermo dal nostro sito web: http://www.lg.com.</li> <li>Verificare che la scheda grafica supporti la funzione Plug and Play.</li> </ul>                                                                                                    |  |  |

| Alcune funzioni sono disattivate.                                         |                                                                                                    |  |  |
|---------------------------------------------------------------------------|----------------------------------------------------------------------------------------------------|--|--|
| Alcune funzioni non sono disponibili<br>quando si preme il pulsante Menu? | <ul> <li>L'OSD è bloccato. Accedere a Menù &gt; Generale e impostare Blocco OSD su Spento.</li> </ul> |  |  |

| Lo schermo mantiene un'immagine.                                               |                                                                                                    |  |
|--------------------------------------------------------------------------------|----------------------------------------------------------------------------------------------------|--|
| Il mantenimento dell'immagine si verifica<br>anche quando il monitor è spento? | <ul> <li>La visualizzazione di un'immagine fissa per un periodo di tempo prolungato potrebbe causare danni allo schermo, provocando il<br/>mantenimento dell'immagine.</li> </ul> |  |
|                                                                                | <ul> <li>Per estendere la durata del monitor, utilizzare un salvaschermo.</li> </ul>                                                                                              |  |

| Lo schermo è instabile e riproduce sfarfallii. /Le immagini visualizzate sul monitor risultano ombreggiate. |                                                                                                    |  |
|----------------------------------------------------------------------------------------------------|----------------------------------------------------------------------------------------------------|--|
| È stata selezionata la risoluzione                                                                          | • Se la risoluzione selezionata è HDMI 1.080i 60/50 Hz (interlacciata), lo schermo potrebbe riprodurre sfarfallii. Passare alla |  |
| consigliata?                                                                                                | risoluzione 1.080p o a quella consigliata.                                                                                      |  |

- Frequenza verticale: per visualizzare un'immagine, la schermata deve essere aggiornata decine di volte al secondo, come una lampada a fluorescenza. Il numero di aggiornamenti della schermata al secondo viene definito frequenza verticale, o frequenza di aggiornamento, ed è espresso in Hz.
- Frequenza orizzontale: il tempo necessario per visualizzare una riga orizzontale viene definito ciclo orizzontale. Se 1 viene diviso per l'intervallo orizzontale, il risultato è il numero di righe orizzontali visualizzate al secondo. Ciò viene definito frequenza orizzontale ed è espresso in kHz.
- Verificare che la risoluzione della scheda grafica o la frequenza rientrino nella gamma consentita dal monitor e impostare la risoluzione consigliata (ottimale) in Pannello di controllo > Schermo > Menù in Windows. (Le impostazioni possono variare a seconda del sistema operativo in uso.)
- Se la scheda grafica non viene impostata sulla risoluzione consigliata (ottimale), il testo potrebbe apparire sfocato, lo schermo potrebbe risultare offuscato, l'area di visualizzazione potrebbe essere troncata o lo schermo potrebbe non essere allineato.
- I metodi di impostazione possono variare a seconda del computer o del sistema operativo e alcune risoluzioni potrebbero non essere disponibili in base alle prestazioni della scheda grafica. Se necessario, contattare il produttore del computer o della scheda grafica per ricevere assistenza.
- Alcune schede grafiche potrebbero non supportare la risoluzione 2.560 x 1.440. Se non è possibile visualizzare la risoluzione, contattare la casa costruttrice della scheda grafica.

| Il colore del display è anomalo.                          | l colore del display è anomalo.                                                                                                    |  |  |
|-----------------------------------------------------------|----------------------------------------------------------------------------------------------------|--|--|
| Il display appare scolorito<br>(16 colori)?               | <ul> <li>Impostare il colore su 24 bit (true colour) o su un valore superiore. In Windows accedere a Pannello di Controllo &gt; Schermo &gt;<br/>Menù &gt; Qualità colore. (Le impostazioni possono variare a seconda del sistema operativo in uso.)</li> </ul>                  |  |  |
| Il colore dello schermo appare instabile o monocromatico? | • Verificare che il cavo del segnale sia collegato correttamente. Ricollegare il cavo o reinserire la scheda grafica del PC.                                                                                                    |  |  |
| Sullo schermo vengono visualizzati puntini?               | <ul> <li>Quando si utilizza il monitor, potrebbero comparire sullo schermo alcuni puntini pixelati (rossi, verdi, blu, bianchi o neri). Questo<br/>fenomeno è normale per uno schermo LCD. Non si tratta di un errore e non è collegato alle prestazioni del monitor.</li> </ul> |  |  |

| Non viene emesso alcun suono dalla porta cuffie.                                                    |                                                                                                    |  |
|----------------------------------------------------------------------------------------------------|----------------------------------------------------------------------------------------------------|--|
| Utilizzando l'ingresso DP (DisplayPort) o<br>HDMI, le immagini vengono visualizzate<br>senza audio? | <ul> <li>Verificare che i collegamenti alla porta cuffie siano stati effettuati correttamente.</li> <li>Provare ad aumentare il volume con il joystick.</li> <li>Impostare l'uscita audio del PC sul monitor che si sta utilizzando: in Microsoft Windows, accedere a Pannello di controllo &gt; Hardware e suoni &gt; Suono &gt; e impostare il monitor come dispositivo predefinito. (Le impostazioni possono variare a seconda del sistema operativo in uso.)</li> </ul> |  |

# SPECIFICHE DEL PRODOTTO

| Schermo LCD                                                            | Intensità di colore                                                                                                    | HDMI                                | Colore a 10 bit supportato. |  |
|------------------------------------------------------------------------|----------------------------------------------------------------------------------------------------|-------------------------------------|-----------------------------|--|
|                                                                        |                                                                                                    | DP (DisplayPort)                    | Colore a 10 bit supportato. |  |
| Risoluzione                                                            | Massima risoluzione supportata                                                                                                    | 2.560 x 1.440 a 144 Hz              |                             |  |
|                                                                        | Risoluzione consigliata                                                                                                    | 2.560 x 1.440 a 144 Hz              |                             |  |
| Alimentazione                                                          | Livello di potenza                                                                                                    | 19 V 2,4 A                          |                             |  |
|                                                                        | Consumo energetico                                                                                                    | Modalità operativa: 43 W (Tipica) * |                             |  |
|                                                                        | (tipico)                                                                                                    | Modalità sospensione: ≤ 0,3 W **    |                             |  |
|                                                                        |                                                                                                    | Modalità Spento: ≤ 0,3 W            |                             |  |
| Adattatore CA/CC                                                       | DA-48F19, prodotto da Asian Power Devices Inc.                                                                                                    |                                     |                             |  |
|                                                                        | ADS-48FSK-19 19048EPCU-1, prodotto da SHENZHEN HONOR ELECTRONIC                                                                                                    |                                     |                             |  |
|                                                                        | ADS-48FSK-19 19048EPK-1, prodotto da SHENZHEN HONOR ELECTRONIC<br>ADS-48FSK-19 19048EPG-1, prodotto da SHENZHEN HONOR ELECTRONIC<br>MS-Z2530R190-048M0-E, prodotto da MOSO POWER SUPPLY TECHNOLOGY CO LTD<br>MS-V2530R190-048L0-DE, prodotto da MOSO POWER SUPPLY TECHNOLOGY CO LTD |                                     |                             |  |
|                                                                        |                                                                                                    |                                     |                             |  |
|                                                                        |                                                                                                    |                                     |                             |  |
|                                                                        |                                                                                                    |                                     |                             |  |
| MS-V2530R190-048L0-KR, prodotto da MOSO POWER SUPPLY TECHNOLOGY CO LTD |                                                                                                    |                                     | HNOLOGY CO LTD              |  |
|                                                                        | MS-V2530R190-048L0-US, prodotto da MOSO POWER SUPPLY TECHNOLOGY CO LTD<br>Uscita: 19 V 2,53 A                                                                                                    |                                     |                             |  |
|                                                                        |                                                                                                    |                                     |                             |  |
| Condizioni ambientali                                                  | Condizioni di funzionamento                                                                                                    | Temperatura                         | Da 0 °C a 40 °C             |  |
|                                                                        |                                                                                                    | Umidità                             | Da Inferiore all'80 %       |  |
|                                                                        | Condizioni di stoccaggio                                                                                                    | Temperatura                         | Da -20 °C a 60 °C           |  |
|                                                                        |                                                                                                    | Umidità                             | Da Inferiore all'85 %       |  |

| Dimensioni               | Dimensioni del monitor (larghezza x altezza x profondità) |                            |  |
|--------------------------|-----------------------------------------------------------|----------------------------|--|
|                          | Con supporto                                              | 614,2 x 454,2 x 224,8 (mm) |  |
|                          | Senza supporto                                            | 614,2 x 364,8 x 51,7 (mm)  |  |
| Peso (senza imballaggio) | Con supporto                                              | 6,0 kg                     |  |
|                          | Senza supporto                                            | 5,3 kg                     |  |

Le specifiche sono soggette a modifica senza preavviso.

Il simbolo ~ indica la corrente alternata; il simbolo === indica la corrente continua.

Il livello di consumo di energia può essere diverso da condizioni operative e di impostazione del monitor.

\* La modalità di Acceso si è misurata con lo standard di prova LGE (il modello di Bianco completo, la risoluzione massima).

\*\* Il monitore entra la Modalità Sonno in un paio di minuti (massimo di 5 minuti).

### Modalità supporto predefinito

#### (Modalità Impostazioni preconfigurate, HDMI/ DisplayPort PC)

| Modalità Impostazioni preconfigurate | Frequenza orizzontale<br>(kHz) | Frequenza verticale<br>(Hz) | Polarità (Orizz./<br>Vert.) | Note             |
|--------------------------------------|--------------------------------|-----------------------------|-----------------------------|------------------|
| 640 x 480                            | 31,469                         | 59,94                       | +/-                         | HDMI/DisplayPort |
| 800 x 600                            | 37,879                         | 60,317                      | +/+                         | HDMI/DisplayPort |
| 1.024 x 768                          | 48,363                         | 60                          | -/-                         | HDMI/DisplayPort |
| 1.920 x 1.080                        | 67,5                           | 60                          | +/+                         | HDMI/DisplayPort |
| 2.560 x 1.440                        | 89,52                          | 59,96                       | +/-                         | HDMI/DisplayPort |
| 2.560 x 1.440                        | 150,92                         | 99,95                       | +/-                         | HDMI/DisplayPort |
| 2.560 x 1.440                        | 183                            | 120                         | +/-                         | HDMI/DisplayPort |
| 2.560 x 1.440                        | 222,15 (214,56)                | 143,97 (144)                | +/-                         | HDMI/DisplayPort |

Se usi una tempistica input che è fuori delle frequenze supportate, potresti sperimentare le velocità di reazione o qualità d'immagine povere.

### Temporizzazione HDMI (video)

| Modalità Impostazioni<br>preconfigurate | Frequenza orizzontale (kHz) | Frequenza verticale (Hz) | Note                                |
|-----------------------------------------|-----------------------------|--------------------------|-------------------------------------|
| 480P                                    | 31,5                        | 60                       |                                     |
| 576P                                    | 31,25                       | 50                       |                                     |
| 720P                                    | 37,5                        | 50                       |                                     |
| 720P                                    | 45                          | 60                       |                                     |
| 1.080P                                  | 33,75                       | 30                       | Modalitá compatibilitá HDMI: Acceso |
| 1.080P                                  | 56,25                       | 50                       |                                     |
| 1.080P                                  | 67,5                        | 60                       |                                     |
| 1.080P                                  | 135                         | 120                      | Modalitá compatibilitá HDMI: Spento |
| 2.160P                                  | 54                          | 24                       | Modalitá compatibilitá HDMI: Spento |
| 2.160P                                  | 56,25                       | 25                       | Modalitá compatibilitá HDMI: Spento |
| 2.160P                                  | 67,5                        | 30                       | Modalitá compatibilitá HDMI: Spento |
| 2.160P                                  | 112,5                       | 50                       | Modalitá compatibilitá HDMI: Spento |
| 2.160P                                  | 135                         | 60                       | Modalitá compatibilitá HDMI: Spento |

### LED accensione

| Modalità             | Colore LED                 |
|----------------------|----------------------------|
| Modalità Acceso      | Rosso (per alcuni secondi) |
| Modalità sospensione | Spento                     |
| Modalità Spento      | Spento                     |

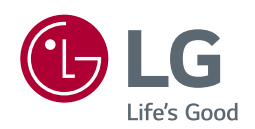

Il modello e il numero di serie dei prodotti si trovano sul retro e su un lato del prodotto. Registrali nel caso in cui tu abbia bisogno dei servizi.

Modello \_\_\_\_\_

N. di serie